## Slevy v Dynamics NAV 4.0.

| Vytvořil | : | SKY       |
|----------|---|-----------|
| Datum    | : | 31.3.2008 |

| 1. |     | Vy tvořte si novou kartu zboží s číslem K0: Použijte jako zdrojovou kartu 1850 (Sedlo).<br>Úpravy->Vybrat->Ctrl-C. Dále F3 a Ctrl-V (dostanete zprávu,m že číslo už existuje.<br>Neberte to do úvahy a následně číslo přepište na K0. Pomocí F6 doplňte základní měrnou<br>jednotku jak ks. Vymažte cenu pořízení a cenu jednotkovou (prodejní). Na záložce<br>Doplnění dejte do pole Systém doplnění->Nákup a na záložce Plánování doplňte do pole<br>Systém doplnění->Lot-for-Lot a do Cyklu přiobjednávky na stejné záložce dejte 1T. Na<br>záložce Metoda ocenění změňte na FIFO. |
|----|-----|----------------------------------------------------------------------------------------------------|
|    | 2.  | Jednotkovou cenu nastavte na 100 Kč.                                                                                                    |
|    | 3.  | Na tlačítku Prodej –>Ceny -> nastavte 90 Kč pro zákazníka 10000. Jde o tlačítko Prodej na kartě Zboží K0.                                                                                                    |
|    | 4.  | Prodejní objednávka s zákazníkem 10000 a s K0 v řádku. Je vidět, že se nabídla sleva 90 $\%$                                                                                                    |
|    | 5.  | Ručně zadejte řádkovou (%) slevu na 10 % do řádku a dostanete v prodejní ceně bez DPH 810=900-900/10                                                                                                    |
|    | 6.  | Vymažte řádkovou slevu a doplňte do tlačítka Prodej (na kartě Zboží K0) v řádkové slevě 10 % slevu pro zákazníka 10000                                                                                                    |
|    | 7.  | Proveď te editace K0 v řádku Prodejní objednávky (pomocí F2) a dostanete opět automatický návrh ceny 100->900->900*0,1=810 Kč                                                                                                    |
|    | 8.  | Pomocí tlačítka Prodej na kartě Zboží K0 nastavte množstevní rabat ve výši 10 ks a vyzkoušejte automatickou generaci slevy o pro 9 ks a 11 ks.                                                                                                    |
|    | 9.  | Na kartě Zákazníka pomocí tlačítka Prodej nastavte limit pro výpočet fakturační slevy ve výší 500 Kč ->5 %                                                                                                    |
|    | 10. | Editace prodejní objednávky a po zajištění prodejní částky vyšší než nastavený limit pro<br>fakturační slevu použijte tlačítka Funkce na PO a Výpočet fakturační slevy – viz následně<br>F9, kde je ve statistice vypočítaná slevy vidět                                                                                                    |
|    | 11. | Jděte do Menu Prodej a Marketing a najděte Kampaň. Kampa <sup>*</sup> m KP1001 a doplňte koncové datum na 31122008.                                                                                                    |
|    | 12. | Na Kartě Zboží K0 pomocí tlačka Prodej dejte do dalšího řádku Kampaň a cenu 80 Kč.                                                                                                    |
|    | 13. | Na Kampani KP1001 pomocí tlačítka Funkce jděte na Segment a pomocí levého horního čtverečku v řádcích vymažte celý segment pomocí F4                                                                                                    |
|    | 14. | Do řádku pomocí F6 (a případně filtru F7) vyberte Kontakt KT000001 (Byt Komplet)                                                                                                    |
|    | 15. | Na záložce kampaň v segmentu zatrhněte Cíl Kampaně                                                                                                    |
|    | 16. | Na Kampani KT1001 pomocí tlačítka Funkce Aktivujte ceny pro kampaň                                                                                                    |
|    | 17. | Po editaci uvidíte cenu nastavenou na kampaň, kterou jste aktivovali                                                                                                    |